X6100 与 wfview 软件连接教程

本教程的目的是指导用户使用 X6100 电台与 wfview 软件连接。

一、准备工作:

- 1、安装好 wfview 软件。
- 2、电台连接 WiFi(无线)或 使用网卡直接连到电台 HOST 口(有线)。

◆ 有线连接说明: 目的是为了解决 WIFI 信号差, 丢包的问题。

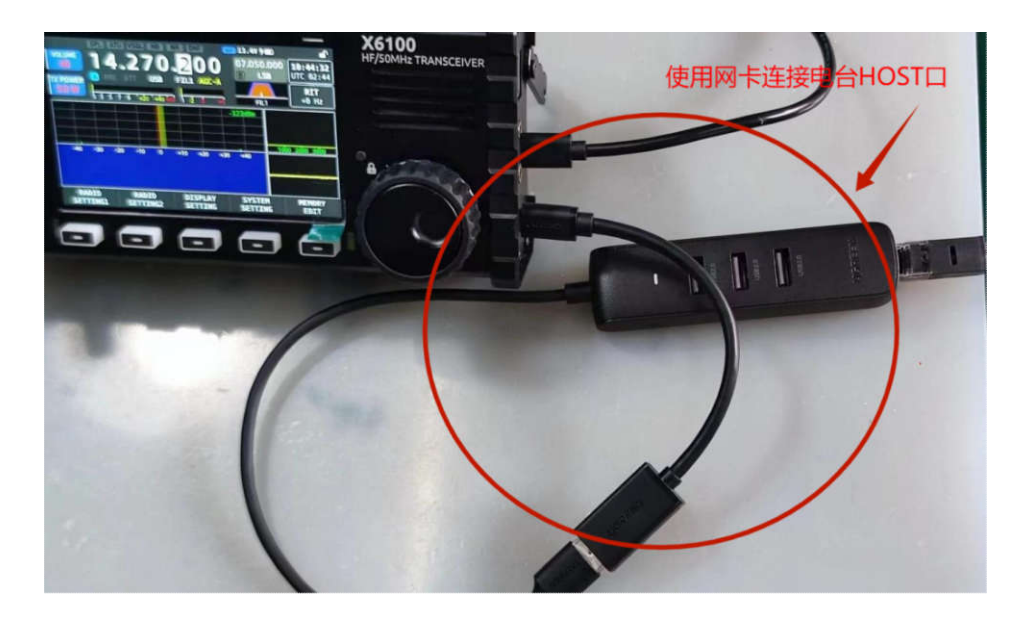

- 二、设置步骤:
- 1、运行电台 WFSERVER 功能:
  - ① 电台主界面中按 SYSTEM SETTING

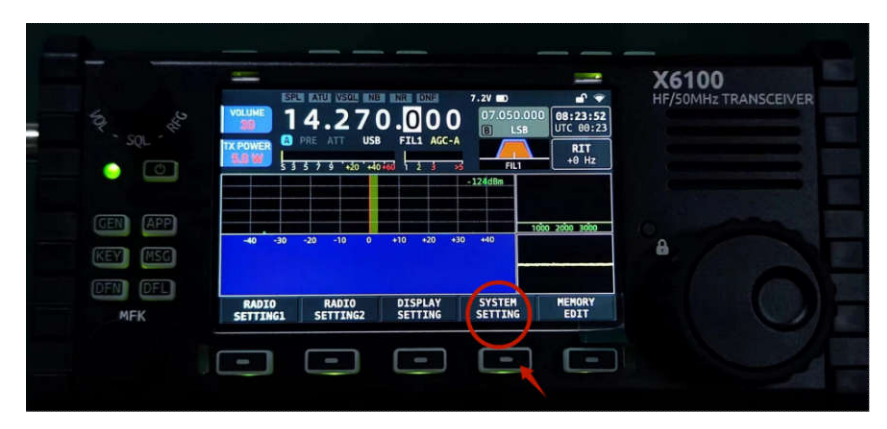

② 进入系统设置后,打开 WFSERVER 设置界面(使用 MFK 旋钮选中 WFSERVER 后, 短按确认)。

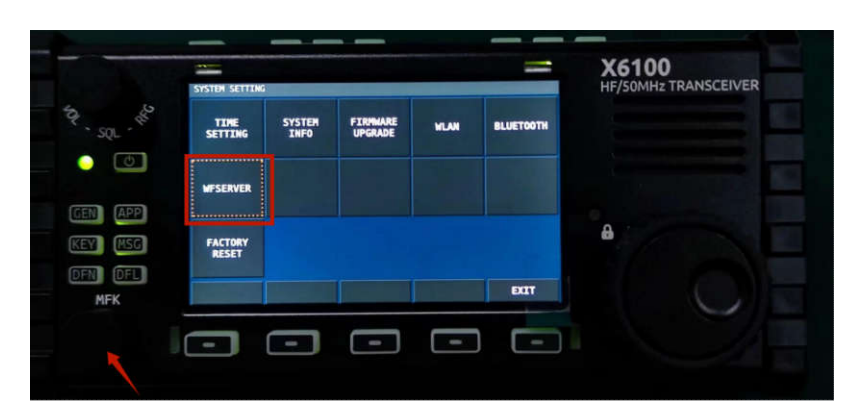

③ 运行 WFSERVER 功能: 短按 START 键运行(成功运行后,主界面会出现蓝色的 WF

的标志)。

| RIG NAME   X6100     USER NAME   User     PASSMORD   123     CTRL PORT   50001     CIV PORT   50002     AUDID PORT   50003     With wfview server from the wfview team:<br>Elliott (W5EL), Phil (M0VSE), Roeland (PA3MET) and<br>Jin (PABE).   OFFICE   OFFICE     Source code available at wfview.org   SAVE   EXIT | WFSERVER SETT                                                        | ING (server sto                       | pped)                                                             |                     |     | -                                 | SPE ATL USOL IN                                               |                                                                                      |                                       |                                           |
|----------------------------------------------------------------------------------------------------|----------------------------------------------------------------------|---------------------------------------|-------------------------------------------------------------------|---------------------|-----|-----------------------------------|---------------------------------------------------------------|--------------------------------------------------------------------------------------|---------------------------------------|-------------------------------------------|
| Elliott (M6EL), Phil (M0VSE), Roeland (PA3MET) and<br>Jim (PA8E).<br>Source code available at wfview.org<br>START DEFAULT CLEAR SAVE EXIT                                                                                                    | RIG NAME<br>USER NAJ<br>PASSWORD<br>CTRL POI<br>CIV PORT<br>AUDIO PO | E<br>NE<br>NT<br>NRT<br>View server f | x6100<br>user<br>123<br>50001<br>50002<br>50003<br>rom the wfview | w team:             |     | VOLUME<br>50<br>TX POWER<br>5.0 W | <b>14.27</b><br><b>0</b> PRE ATT USI<br><b>3 5 7 9 120 14</b> | NR     DNP       0     0     0     0       0     FIL1     AGC-P       0     12     3 | 7.050.0<br>7.050.0<br>Fil1<br>-122dBm | 100 08:24:18<br>UTC 00:24<br>RIT<br>+0 Hz |
| START DEFAULT CLEAR SAVE EXIT                                                                                                    | Elliott<br>Jim (PA<br>Source o                                       | (W6EL), Phil<br>BE).<br>code availabl | (M0VSE), Roe                                                      | land (PA3MET)<br>rg | and | -40 -30                           | 0 -20 -10 0                                                   | +10 +20 +                                                                            | 30 +40                                | 1000 2000 3000                            |
| RADIO DISPLAY                                                                                                    | START                                                                | DEFAULT                               | CLEAR                                                             | SAVE                | BUT | RADIO                             | RADIO                                                         | DISPLAY                                                                              | SYSTEM                                | MEMORY                                    |

2、使用 WiFi 无线连接,还需要进入电台 WLAN 设置功能,配置好电台 IP 服务器地址:

|                |                              |                             | -                           | X6100 |
|----------------|------------------------------|-----------------------------|-----------------------------|-------|
| - 4            | WLAN SETTING: MAC 84:60:02:5 | WIFI Switch<br>Auto Connect |                             |       |
| O              | Se XG-OFFICE-AP01            | DHCP<br>Password            | 0                           |       |
| GEN APP        | Robile WiFi                  | IP Address<br>Gate Way      | 192.168.3.21<br>192.168.3.1 |       |
| KEY MSG        |                              | DNS Server1<br>DNS Server2  | 192.168.3.1<br>8.2.2.2      | 8     |
| OFN OFL<br>MFK | SCAN DISCONNECT              | EDIT N                      | × 24<br>EXT EXIT 服          | 器地址   |
|                |                              | -                           |                             |       |

3、打开安装好的 wfview 软件,进行如下设置:

打开 wfview 软件后,点击左上角 "Settings" 进入设置界面,再选择 "Radio Access",进行如下设置:

| Hostname(重点) | Control Port            | Username | Password |  |
|--------------|-------------------------|----------|----------|--|
| 电台分配的 IP 地址  | 根据电台中 WFSERVER 功能设置进行填写 |          |          |  |

## ② 设置音频(根据自己电脑配置进行设置):

| Audio Output | 喇叭/耳机(Realtek High Definition Audio) |
|--------------|--------------------------------------|
| Audio Input  | 麦克风阵列(Realtek High Definition Audio) |

| Radio Server<br>External Control<br>DX Cluster<br>Experimental | Serial (USB) Manual Radio CI-V Address: Manual Radio CI-V Address: Use CI-V address as Model ID too                                                                                                    |  |
|----------------------------------------------------------------|----------------------------------------------------------------------------------------------------|--|
| experimental                                                   | Serial Connected Radios                                                                                                    |  |
|                                                                | Serial Device: 📲 🔹 🔹 Baud Rate 👘 🔄 Send RTS for PTT 👥 🦺                                                                                                    |  |
|                                                                | Hostname 192.168.3.61 Control Pert 50001<br>Username user Password •••<br>RX Latency (ms) 150 TX Latency (ms) 150 RX Codec LPCM 1ch 16bit • TX Codec LPCM 1ch 16bit •<br>Sample Rate 48000 • Audio System Qt Audio • |  |
|                                                                | Audio Output 期印() 耳印, (Realtek High Definit * Audio Input 変形印序列 (Realtek High Defin *)                                                                                                    |  |
|                                                                | 2                                                                                                    |  |

3、设置完成后,点击"Connect to Radio",连接电台。

| Radio Access<br>Jser Interface | Radio Connection              | CI-V and Model                                                             |
|--------------------------------|-------------------------------|----------------------------------------------------------------------------|
| Radio Settings<br>Radio Server | 🔘 Serial (USB) 📃 🦳 Man        | ual Radio CI-V Address:                                                    |
| External Control               | Network Use                   | CI-V address as Model ID too                                               |
| Experimental                   |                               | Serial Connected Barlins                                                   |
|                                | Serial Device: Ba             | aud Rate Scott - Send RTS for PTT                                          |
|                                |                               |                                                                            |
|                                | Hostname 192.168.3.61         | Control Port 50001                                                         |
|                                | Username                      | Password •••                                                               |
|                                | RX Latency (ms)15             | 0 TX Latency (ms) (150 RX Coder IPCM tch 16bit + TX Coder IPCM tch 16bit + |
|                                |                               |                                                                            |
|                                | Sample Rate 48000 + Au        | dio System Qt Audio *                                                      |
|                                | Audio Output 배비/패티 (Realtek I | High Definit * Audio Input 麦克风阵列 (Realtek High Defin *                     |
|                                |                               |                                                                            |
|                                |                               |                                                                            |
|                                |                               |                                                                            |
|                                |                               |                                                                            |

4、连接后,则主界面"View"的频谱显示窗口有信号出现,表示 X6100 已经与电脑建立 了正确连接。

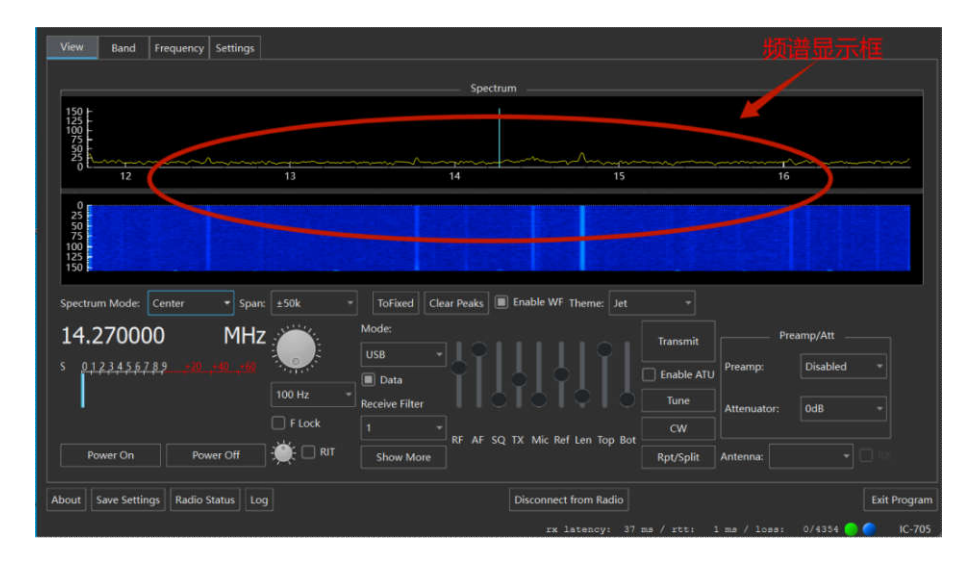

- 三、问题解决方案:
- 1、延迟大,原因:WiFi 信号弱,则需要电台尽可能靠近 IP 或使用 LAN 口连接。

| View Band Frequency Settings                                                           |                                          |                          |              |
|----------------------------------------------------------------------------------------|------------------------------------------|--------------------------|--------------|
|                                                                                        | Spectrum                                 |                          |              |
|                                                                                        |                                          |                          |              |
| 12 13                                                                                  | 14                                       | 15                       | 16           |
| 96<br>96<br>97<br>97<br>97<br>97<br>97<br>97<br>97<br>97<br>97<br>97<br>97<br>97<br>97 |                                          |                          |              |
| Spectrum Mode: Center - Span: ±50k -                                                   | ToFixed Clear Peaks Enable WF Theme: Jet |                          |              |
| 14.270200 MHz 🦳 🎬                                                                      |                                          | Transmit                 | reamp/Att    |
| s <u>0123456789</u>                                                                    | Data                                     | Enable ATU Preamp:       | Disabled *   |
| 100 Hz Rec                                                                             | eive Filter                              | Tune Attenuator:         | OdB -        |
| Power On Power Off                                                                     | T RF AF SQ TX Mic Ref Len Top Bot        | CW<br>Rpt/Split Antenna: |              |
| About Save Settings Radio Status Log                                                   | Disconnect from Radi                     | io                       | Exit Program |